## FA VA-5 Firmware-Update: 'S

## 'So wird's gemacht'

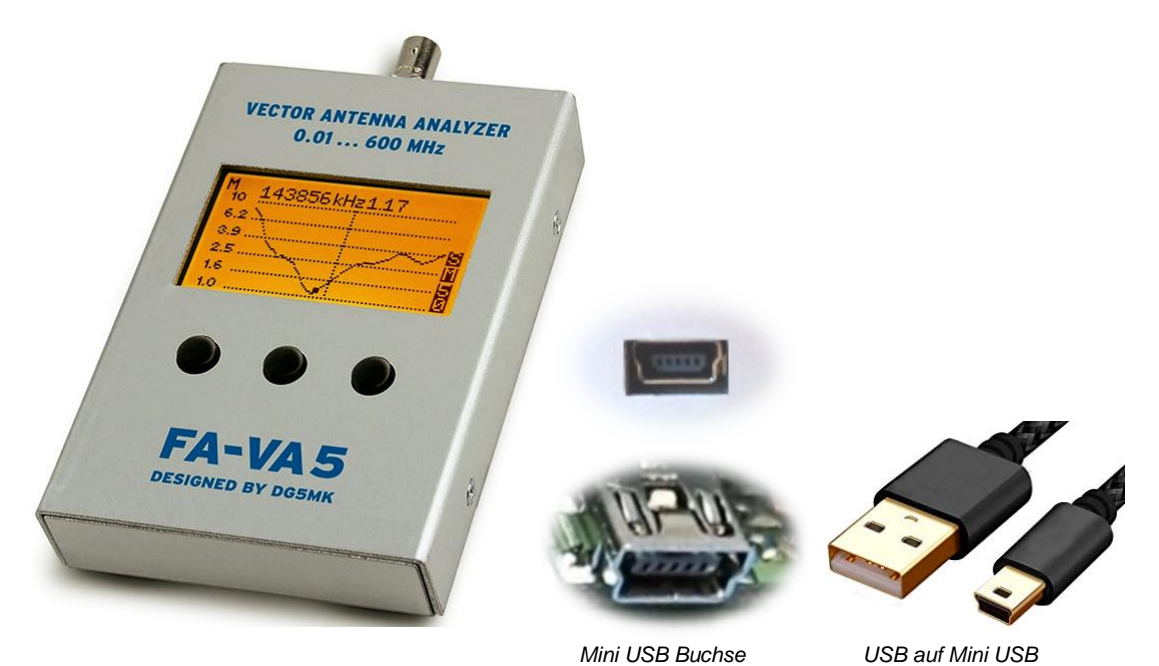

## Bevor du beginnst:

- 1. Lege dir ein USB-Kabel von ca. 0,5m , USB zu Mini-USB Stecker' zur Datenübertragung bereit.
- Kopiere das Firmware-Update, das als ZIP File '*firmware\_update\_VA5\_V1.09*' [Beispiel] auf der Seite <u>https://www.dg5mk.de/pages/downloads.php</u> bereitgestellt wird, in einen Ordner auf deinem Windows-Computer, oder auf den Desktop.
- 3. Entpacke das ZIP File in ein beliebiges Verzeichnis.

| Name                        | Größe   | Gepackt | Тур                 | Geändert am      | CRC32    |   |
|-----------------------------|---------|---------|---------------------|------------------|----------|---|
| Ju                          |         |         | Lokaler Datenträger |                  |          |   |
| 🛋 ezbl_tools.jar            | 269.470 | 261.263 | Executable Jar File | 17.04.2019 20:39 | 675553A3 |   |
| 📄 readme_update.txt         | 2.931   | 1.420   | Textdokument        | 03.05.2019 14:19 | C534AB50 |   |
| lesemich_update.txt         | 3.741   | 1.743   | Textdokument        | 03.05.2019 14:19 | A98AD9B2 |   |
| IV_2.0_V1.09.production.bl2 | 234.242 | 71.357  | BL2-Datei           | 03.05.2019 14:09 | D3D28008 |   |
| IV_2.0_V1.09.production.bat | 948     | 525     | Windows-Batchda     | 28.04.2019 20:10 | CODECB   |   |
| ezbl_comm.exe               | 146.696 | 72.705  | Anwendung           | 17.04.2019 20:39 | 6985BFBA | F |

- Das Firmware Update benötigt 'JAVA 7' oder Neuer als Laufzeitumgebung, diese ist zumeist auf PCs vorhanden. Einfach die Aktualisierung ausprobieren. Falls nicht, kann die Laufzeitumgebung von <u>https://www.java.com</u> installiert werden.
- 5. Verbinde nun den FA-VA 5 über das bereitgelegte USB-Kabel mit einem PC-USB-Anschluss.
  - Der FA-5 wird nun über den USB-Anschluss mit Spannung versorgt, du brauchst dazu erst mal keine Batterien.
    Angezeigt wird 'USB MODUS'. Das geht automatisch, wenn du unter ⇒ Einstellungen ⇒ USB Auto Modus den

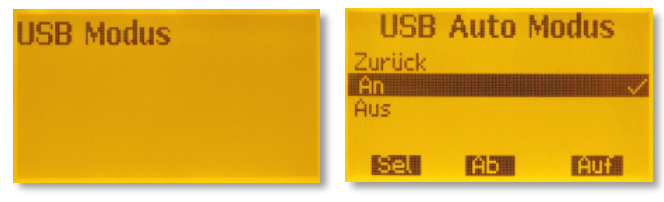

Parameter auf '*An*' stellst. Ist der Treiber erfolgreich installiert worden, ist er im Gerätemanager zu sehen. Sollte Windows den Treiber nicht finden kannst du diesen von <u>https://www.silabs.com/products/development-tools/software/usb-to-uart-bridge-vcp-drivers</u> heruntergeladen und installieren.

Rufe auf deinem PC den Gerätemanager auf und notiere dir den zugewiesenen virtuellen 6. COM-Port. Einfachster Weg dahin ⇔ *Windows-Taste* + *'R'* und *'devmgmt.msc'* eingeben.

Beispiel

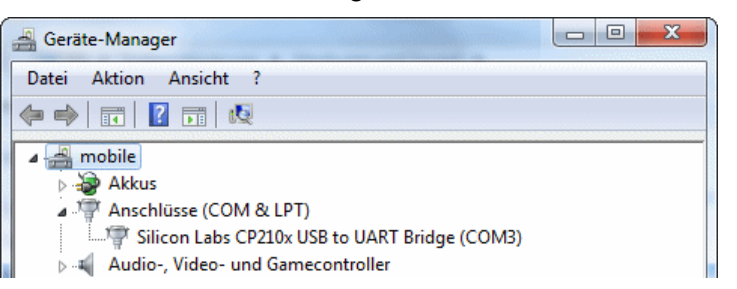

Nun den 'Linken Taster Lang' drücken, um in das Menü 7. Betriebsmodus' zu gelangen. Unter *⇒ Einstellungen <i>⇒ Firmware* die Aktualisierung starten. Die Anzeigenbeleuchtung beginnt zu blinken,

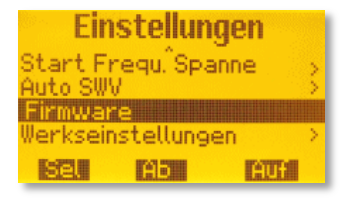

Seite 2

## **UPDATE starten:**

- Nun starte aus dem Installationsverzeichnis des PC die 'firmware update VA5 Vx.xx.bat'. 8 525 Windows-Batchda... 28.04.2019 20:10 C0DECB... Beispie] IV 2.0 V1.09.production.bat 948
- Die verfügbaren COM-Ports werden aufgezählt. Gib den zugewiesenen COM-Port für den 9. FA-VA 5 ein. Starte dann das Update mit der Eingabetaste. Der Fortschritt wird angezeigt. Wenn die 100% erreicht wurden, mit einer beliebigen Taste, das Firmware-Update beenden.

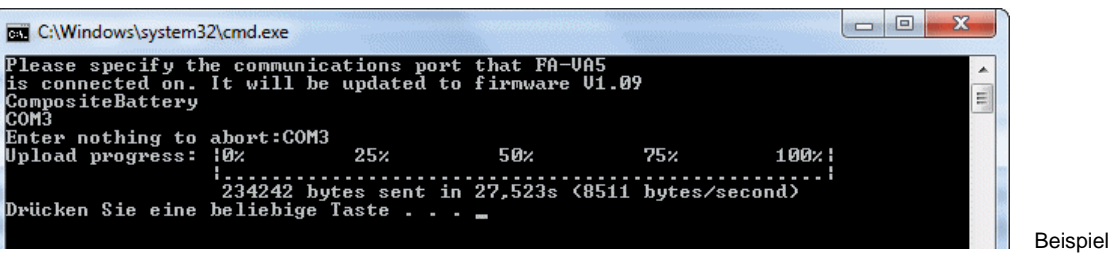

- 10. Falls die Verbindung während der Aktualisierung unterbrochen wird, den FA-VA 5 erneut an den USB-Port anschließen. Weiter wie unter 7. fortfahren.
- 11. Uber ⇒ Einstellungen ⇒ Werkseinstellungen eine Neuinitialisierung durchführen, da sich Speicherstellen im EEPROM geändert haben. ACHTUNG: ALLE Daten werden gelöscht! Danach ggf. Parameter für den SOL-Satz eingeben und eine Master-Δ Kalibration durchführen.

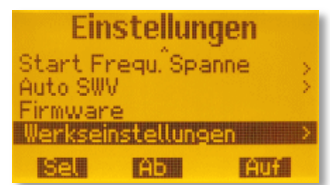

12. USB-Kabel entfernen. Analyser wieder einschalten, die aktuelle Firmware-Version wird im Startbildschirm angezeigt. Du kannst nun mit der FA-VA 5 neuen Firmware-Version arbeiten.

Antenna Analyzer designed by DG5MK SW: 1.09 Bat: 3.30V